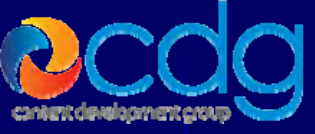

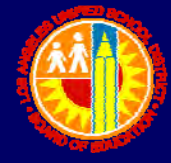

#### Welcome

 On-Line Conference Room Booking with Outlook: Headquarters Conference and Training Rooms

#### **Administrative Tasks**

If you accidentally close your browser
 Stay calm
 Start your browser again
 Log back into the training session

Audio Note

In order to hear audio you need a set of speakers or a headset

# Elluminate Navigation Buttons

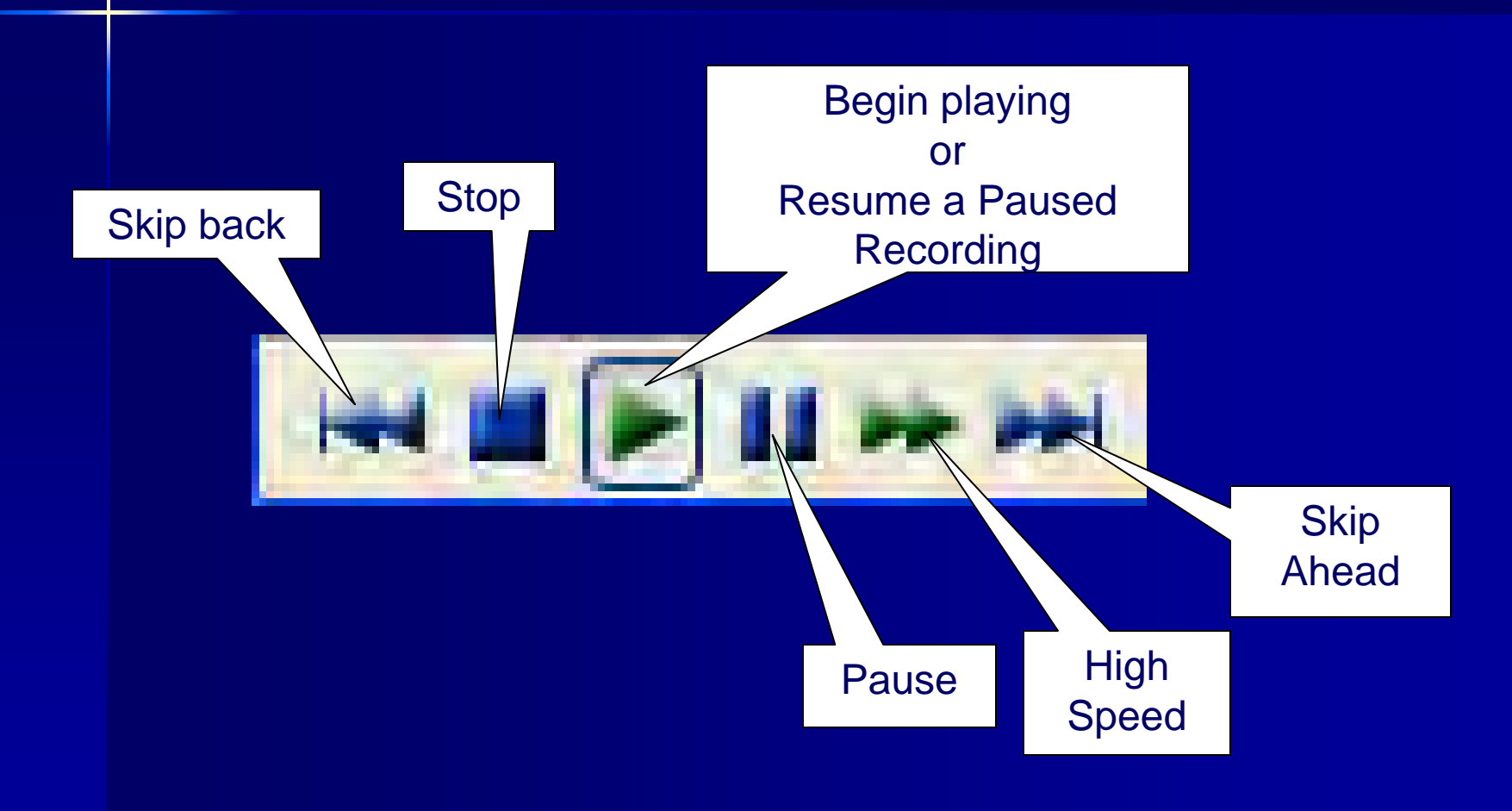

#### **Overview**

Purposes for Newly Automated Conference Room Reservation System:

- To more fully utilize the resources within the building
- With more efficient use of existing rooms, the need to take valuable space to build additional rooms will be minimized.
- Users will be able to more quickly identify and reserve a room with the necessary capacity and resources.
- Checking room and attendee availability can be done concurrently.
- Cancellations or rescheduling can be done more quickly and efficiently
- Even a last minute meeting can be scheduled by quickly reviewing available rooms online.

#### **Policies/Procedures**

Available on first-come, first-served basis

- Room calendars will be available for others to see who has them booked
- Recurring meetings allowed for up to 3 months at a time
- Conference rooms are invited to meetings as Resources, and will auto-accept, if the time is available

# Scheduling Headquarters Conference Rooms with Outlook

Start with a Meeting Request

From the Menu bar go to"Actions" and select a "New Meeting Request".

| Calendar - Microsoft Outlook |                      |                      |                      |                           |                  |                         |      |
|------------------------------|----------------------|----------------------|----------------------|---------------------------|------------------|-------------------------|------|
| Eile Edit View go Tools Ac   | tions <u>H</u> elp   |                      |                      |                           |                  | Type a question for hel | 2 •  |
| 1 New - 4 X III 📰 T          | New Appoint          | ment Ctrl+N          | th   🍰 Find   🛄 Type | a contact to find 🛛 🚽 🞯 💂 |                  |                         |      |
| Calenda                      | New All Day          | Event                |                      |                           | Nove             | ember 12 - November 1   | 6 🏢  |
| ▲ Noven 2007                 | New Meeting          | Reguest Ctrl+Shift+Q | Tuesday, Nov 13      | Wednesday, Nov 14         | Thursday, Nov 15 | Friday, Nov 16          | ^    |
| SMTWT                        | New Meeting          | Request With         |                      |                           |                  |                         |      |
|                              | Plan a Meeti         | ng                   |                      |                           |                  |                         |      |
| 11 12 13 14 15 16 17         | View Group S         | 5chedules            |                      | 炎: CDG                    |                  |                         |      |
|                              | New Recurri          | ng Appointment       |                      | t+ Meetint<br>Web ₩elice  |                  |                         | 1    |
| 2 3 4 5 6 7 8                | New Re <u>c</u> urri | ng Meeting           |                      | Morning PMO               |                  |                         |      |
| My Calendars                 | Add or Remo          | ve Attendees         |                      | (1 and                    |                  |                         |      |
| Calendar (1)                 | Forward as i         | Calendar             |                      |                           |                  |                         | 1    |
| Calendar in Archive Folders  | For <u>w</u> ard     | Ctrl+F               |                      |                           |                  |                         |      |
| Other Calendars              | 12 pm                |                      |                      |                           |                  |                         |      |
| 🔲 Claitman, Jon              | 1 00                 | -                    |                      |                           |                  |                         |      |
| Allen, Brenda                |                      |                      |                      |                           |                  |                         |      |
| Open a Shared Calendar       | 200                  |                      |                      |                           |                  |                         |      |
| Share My Calendar            | - 00                 |                      |                      |                           |                  | Training &              |      |
|                              | 3~                   |                      |                      |                           |                  | Helpdesk Team           |      |
|                              | 400                  |                      |                      |                           |                  |                         | -    |
| Mail                         |                      |                      |                      |                           |                  |                         | =    |
|                              | 5 <sup></sup>        |                      |                      |                           |                  |                         |      |
| Calendar                     | 600                  |                      |                      |                           |                  |                         |      |
| Secontacts                   | 0                    |                      |                      |                           |                  |                         |      |
| Tacke                        | 700                  |                      |                      |                           |                  |                         |      |
|                              | 000                  |                      |                      |                           |                  |                         | -    |
| Notes                        | 8                    |                      |                      |                           |                  |                         |      |
| 🦲 Folder List                | 900                  |                      |                      |                           |                  |                         |      |
| 2                            | * 1000               |                      |                      |                           |                  |                         | *    |
| 3 Items                      |                      |                      |                      |                           | All folders are  | up to date. 🗿 Connected | -    |
| Start Eeedreader             | 3.07                 | Calendar - Microsoft |                      |                           | (                |                         | PM   |
| June                         | 2020                 | Calendar Microsoft   |                      |                           |                  |                         | 1990 |

# Scheduling Headquarters Conference Rooms with Outlook - Inviting

From the Select Attendees and Resources window, select "Conference Rooms" invite the conference room that you want to reserve, while inviting other attendees

•Rooms should be invited as Resources

| Select Attendees and Resources                  |                                    |  |
|-------------------------------------------------|------------------------------------|--|
| Type Name or Select from List:                  | Show Names from the:               |  |
|                                                 | Conference Rooms                   |  |
| Name Business Phone                             | Outlook Address Book<br>Contacts   |  |
| Conference Room BD 11-102 (Riviera)             | Global Address List                |  |
| Conference Room BD 11-109-AVS (Rome)            | All Address Lists                  |  |
| Conference Room BD 11-112-SO (Malibu)           | All Contacts                       |  |
| Conference Room BD 11-113-SO (Pleasantville)    | All Groups                         |  |
| Conference Room BD 11-125 (Mt. Whitney)         | Query-Based Groups                 |  |
| Conference Room BD 11-126                       | AirUsers                           |  |
| Conference Room BD 11-132 (Lake Tahoe)          | Conference Rooms                   |  |
| Conference Room BD 11-139 (Yellowstone)         | DSS                                |  |
| Conference Room BD 11-140 (Yosemite)            | LAUSD Offices                      |  |
| Conference Room BD 11-142 (Kansas)              | OEHS                               |  |
| Conference Room BD 1217                         | Principals                         |  |
|                                                 | Principals - Adult Schools         |  |
|                                                 | Principals - Early Education Cente |  |
| Required -> Berger, John;                       | Principals - Elementary            |  |
|                                                 | Principals - High Schools          |  |
| Ontional ->                                     | Principals - Middle Schools        |  |
| Resources -> Conference Room BD 11-142 (Kansas) | Principals - Span                  |  |
|                                                 | Principals - Special Education     |  |
|                                                 | Public Folders                     |  |
| Advanced -                                      | Schools                            |  |
|                                                 | Early Education Centers            |  |
|                                                 | Elementary Schools                 |  |

# **Conference Room Details**

X

#### Select Attendees and Resources

| Type Name or Select from List:                                                                                                    |                                                                                                    |                                                                                                    |                                                                                                    | Show N                                                                                                    | ames from the:                                                                                                    |      |
|----------------------------------------------------------------------------------------------------|----------------------------------------------------------------------------------------------------|----------------------------------------------------------------------------------------------------|----------------------------------------------------------------------------------------------------|----------------------------------------------------------------------------------------------------|----------------------------------------------------------------------------------------------------|------|
|                                                                                                    |                                                                                                    |                                                                                                    |                                                                                                    | Confer                                                                                                    | ence Rooms                                                                                                    | ~    |
| Name                                                                                                    | Business Phone                                                                                                    | Office                                                                                                    | Title                                                                                                    | Company                                                                                                    | Alias                                                                                                    |      |
| Conference Room BD 14-306 Seats: 20 Size: 381 SqFt<br>Conference Room BD 15-184 Seats: 14 Size: 475 SqFt<br>Conference Room BD 16-107 Seats: 40 Size: 410 SqFt<br>Conference Room BD 16-120 Seats: 14 Size: 470 SqFt<br>Conference Room BD 16-120 Seats: 14 Size: 470 SqFt<br>Conference Room BD 17-137 Seats: 20 Size: 470 SqFt<br>Conference Room DD 17-137 Seats: 14 Size: 470 SqFt<br>Conference Room DD 17-137 Seats: 14 Size: 131 SqFt<br>Conference Room DD 17-137 Seats: 14 Size: 131 SqFt<br>Conference Room DD 17-137 Seats: 14 Size: 131 SqFt<br>Conference Room DD 17-137 Seats: 14 Size: 131 SqFt<br>Conference Room DD 17-137 Seats: 14 Size: 132 SqFt<br>Conference Room DD 17-137 Seats: 14 Size: 132 SqFt<br>Conference Room DD 17-137 Seats: 14 Size: 204 SqFt<br>Conference Room DD 17-137 Seats: 14 Size: 204 SqFt<br>Conference Room DD 17-137 Seats: 20 Size: 475 SqFt<br>Conference Room DD 25-132 Seats: 14 Size: 470 SqFt<br>Conference Room DD 25-131 Seats: 20 Size: 475 SqFt<br>Conference Room DD 25-131 Seats: 20 Size: 490 SqFt<br>Conference Room DD 25-131 Seats: 25 Size: 490 SqFt<br>Conference Room DD 25-131 Seats: 25 Size: 490 SqFt<br>Conference Room DD 25-131 Seats: 25 Size: 490 SqFt<br>Conference Room DD 25-131 Seats: 25 Size: 490 SqFt<br>Conference Room DD 25-131 Seats: 25 Size: 490 SqFt<br>Conference Room DD 25-131 Seats: 25 Size: 490 SqFt<br>Conference Room DD 25-131 Seats: 25 Size: 490 SqFt<br>Conference Room DD 25-131 Seats: 15 Size: 490 SqFt<br>Conference Room DD 25-131 Seats: 15 Size: 490 SqFt<br>Conference Room DD 26-118 Seats: 16 Size: 490 SqFt<br>Conference Room DD 26-118 Seats: 16 Size: 495 SqFt<br>Conference Room DD 28-119 Seats: 16 Size: 425 SqFt<br>Conference Room DD 28-119 Seats: 16 Size: 425 SqFt<br>Conference Room DD 28-119 Seats: 16 Size: 425 SqFt<br>Conference Room DD 28-119 Seats: 16 Size: 425 SqFt | (213) 242-9335<br>(213) 241-4158<br>N/A<br>(215) 241-8058<br>(213) 241-8056<br>(213) 241-8056 (213) 241-<br>(213) 241-8056 (213) 241-<br>(213) 241-5849<br>N/A<br>(213) 241-5864 (2)<br>(213) 241-5564 (2)<br>(213) 241-5564 (2)<br>(213) 241-5564 (2)<br>(213) 241-5564 (2)<br>(213) 241-5564 (2)<br>(213) 241-5564 (2)<br>(213) 241-165<br>(213) 241-7996<br>(213) 241-7996<br>(213) 241-7996<br>(213) 241-7996<br>(213) 241-2215 (213) 24<br>N/A<br>(213) 241-2215 (213) 24<br>N/A<br>(213) 241-0580 | Floor: 14 Room: 206 Location: Near elevator mechanical rm<br>Floor: 15 Room: 142 Location: Beaudry & 4th<br>Floor: 15 Room: 107 Location: Near atrium along Beaudry<br>Floor: 16 Room: 107 Location: Near atrium along Beaudry<br>Floor: 17 Room: 105 Location: Near atrium along Beaudry<br>41 Floor: 17 Room: 117 Location: Beaudry & 4th<br>Floor: 17 Room: 117 Location: Beaudry & 4th<br>Floor: 17 Room: 117 Location: Beaudry & 4th<br>Floor: 17 Room: 117 Location: Beaudry & 3td<br>Floor: 17 Room: 129 Location: Beaudry & 3rd<br>Floor: 19 Room: 124 Location: Next to atrium along 4th<br>Floor: 19 Room: 124 Location: Next to atrium along Beautry<br>Elever: 19 Room: 124 Location: Next to atrium along Beautry<br>Beaudry & 4th<br>Elor: 19 Room: 124 Location: Next to atrium along Beautry<br>Beaudry & 3rd<br>Eaudry & 3rd<br>Eaudry & 3rd | Seats:20 Size: 381 SqFt Markerboards:1 Screens:0 Projector:0<br>Seats:14 Size: 415 SqFt Markerboards:1 Screens:0 Projector:0<br>Seats:14 Size:<br>Seats:40 Size<br>Seats:20 Size<br>Seats:20 Size<br>Seats:20 Size<br>Seats:20 Size<br>Seats:20 Size<br>Seats:20 Size<br>Seats:20 Size<br>Seats:20 Size<br>Seats:24 Size: 422 SqFt Markerboards:0 Screens:1 Projector:1<br>Seats:24 Size: 422 SqFt Markerboards:0 Screens:1 Projector:1<br>Seats:26 Size: 570 SqFt Markerboards:0 Screens:1 Projector:1<br>Seats:26 Size: 570 SqFt Markerboards:0 Screens:1 Projector:1<br>Seats:26 Size: 570 SqFt Markerboards:0 Screens:1 Projector:1<br>Seats:26 Size: 570 SqFt Markerboards:0 Screens:1 Projector:1<br>Seats:26 Size: 645 SqFt Markerboards:1 Screens:1 Projector:1<br>Seats:26 Size: 655 SqFt Markerboards:1 Screens:1 Projector:0<br>Seats:14 Size: 470 SqFt Markerboards:0 Screens:1 Projector:0<br>Seats:14 Size: 470 SqFt Markerboards:0 Screens:1 Projector:0<br>Seats:14 Size: 470 SqFt Markerboards:0 Screens:1 Projector:0<br>Seats:14 Size: 470 SqFt Markerboards:0 Screens:1 Projector:0<br>Seats:14 Size: 470 SqFt Markerboards:0 Screens:1 Projector:0<br>Seats:14 Size: 470 SqFt Markerboards:0 Screens:1 Projector:0<br>Seats:14 Size: 470 SqFt Markerboards:0 Screens:1 Projector:0<br>Seats:14 Size: 470 SqFt Markerboards:0 Screens:1 Projector:0<br>Seats:14 Size: 470 SqFt Markerboards:0 Screens:1 Projector:0<br>Seats:14 Size: 470 SqFt Markerboards:0 Screens:1 Projector:0<br>Seats:14 Size: 470 SqFt Markerboards:0 Screens:1 Projector:0<br>Seats:14 Size: 470 SqFt Markerboards:0 Screens:0 Projector:0<br>Seats:14 Size: 470 SqFt Markerboards:0 Screens:0 Projector:0<br>Seats:14 Size: 470 SqFt Markerboards:0 Screens:0 Projector:0<br>Seats:14 Size: 470 SqFt Markerboards:0 Screens:0 Projector:0<br>Seats:14 Size: 470 SqFt Markerboards:0 Screens:0 Projector:0<br>Screens:1 Projector:0<br>Screens:1 P | Conference<br>Conference<br>Conference | CRBD 14-206<br>CRBD 15-142<br>CRBD 15-142<br>CRBD 15-184<br>CRBD 16-107<br>CRBD 16-107<br>CRBD 19-124<br>CRBD 19-139<br>CRBD 20-114<br>CRBD 20-114<br>CRBD 20-126<br>CRBD 22-102<br>CRBD 21-102<br>CRBD 21-102<br>CRBD 22-176<br>CRBD 22-176<br>CRBD 22-176<br>CRBD 23-156<br>CRBD 23-156<br>CRBD 23-156<br>CRBD 23-161<br>CRBD 25-102<br>CRBD 25-102<br>CRBD |      |
| Reguired -> Berger, John                                                                                                    |                                                                                                    |                                                                                                    |                                                                                                    |                                                                                                    |                                                                                                    |      |
| Resources ->                                                                                                    |                                                                                                    |                                                                                                    |                                                                                                    |                                                                                                    | hortcu                                                                                                    | t    |
| Advanced 🔻                                                                                                    |                                                                                                    |                                                                                                    |                                                                                                    |                                                                                                    | OK Can                                                                                                    | ncel |

# Scheduling Headquarters Conference Rooms with Outlook – Free/Busy Time

•Free/Busy times for the room and attendees are displayed

•You can invite multiple people and a room, and use "AutoPick Next" to find the first time that everyone is available at the same time

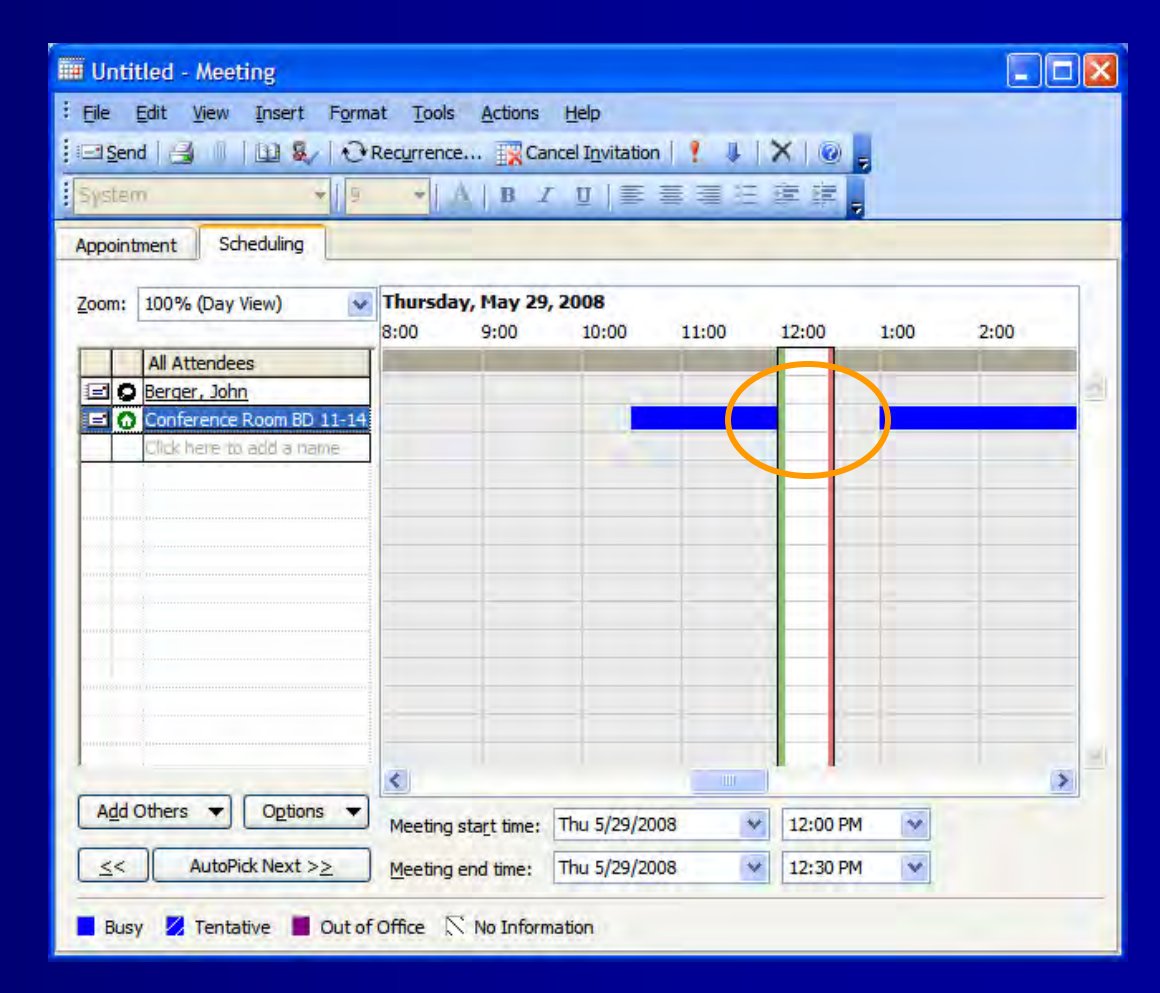

# Scheduling Headquarters Conference Rooms with Outlook

•Make the Subject line descriptive; this will be visible to others

•Comments and file attachments will be stripped from the Conference Room's calendar, but will be sent to other recipients

•The "Private" flag will be ignored; meeting information will be visible to all

•Click the "Send" button

| Testing appointment without a conflict - Meeting                                                                                                    |         |
|----------------------------------------------------------------------------------------------------|---------|
| Elle Edit View Insert Format Tools Actions Help                                                                                                    |         |
| 🗄 🔄 Send 🔄 🕼 🔛 🗞   🕂 Recurrence 🎇 Cancel Invitation   🕴 🗼 📉 🕘 🖕                                                                                      |         |
| Send (Ctrl+Enter)                                                                                                    |         |
| Appointment Scheduling                                                                                                    |         |
| Invitations have not been sent for this meeting.<br>This appointment occurs in the past.                                                             |         |
| To                                                                                                    |         |
| Subject: Testing appointment without a conflict                                                                                                    |         |
| Location: Conference Room BD 29-117   Label: None                                                                                                    | ~       |
| Start time:         Tue 5/27/2008         I1:00 AM         All day event           End time:         Tue 5/27/2008         I1:30 AM         I1:30 AM |         |
| Reminder: 15mmutes Show time as: Busy                                                                                                    |         |
| Meeting Workspace                                                                                                    |         |
|                                                                                                    | 1       |
|                                                                                                    |         |
|                                                                                                    |         |
| Contacts                                                                                                    | Private |

# Scheduling Headquarters Conference Rooms with Outlook - Accepted

• If the room is available, the meeting request will be accepted, and you will get a positive response back

•The meeting location is automatically set when you invite a room resource

| 🖾 Ассер                                                                                  | ted: Test meeting to test Auto Accept - Meeting Response                                                   |  |  |  |
|------------------------------------------------------------------------------------------|----------------------------------------------------------------------------------------------------|--|--|--|
| Eile Eo                                                                                  | lit <u>V</u> iew <u>I</u> nsert F <u>o</u> rmat <u>T</u> ools <u>A</u> ctions <u>H</u> elp                 |  |  |  |
| Reply                                                                                    | 🛃   🐰 🗈 🖺   🎦   🗙   🛧 🗸 🔶 - 🎯 🖕                                                                            |  |  |  |
| Arial                                                                                    | ▼ 10 ▼ <u>▲</u> B <i>I</i> 型 <b>三</b> 冨 三 課 課 💂                                                            |  |  |  |
| Conferer                                                                                 | ice Room BD 29-117 has accepted.                                                                           |  |  |  |
| From:<br>To:<br>Cc:                                                                      | Conference Room BD 29-117 Sent: Thu 5/29/2008 11:44 AM Berger, John                                        |  |  |  |
| Subject:                                                                                 | Accepted: Test meeting to test Auto Accept                                                                 |  |  |  |
| When:<br>Location:                                                                       | Thursday, May 29, 2008 7:00 PM-7:30 PM.<br>Conference Room BD 29-117                                       |  |  |  |
| Accepted:<br>Tentative:<br>Dedined:                                                      | <u>Conference Room BD 29-117</u><br>No attendees have tentatively accepted.<br>No attendees have declined. |  |  |  |
| Your meeting request has been accepted.<br>Response type: 4<br>Agent Version: 6.5.7618.0 |                                                                                                    |  |  |  |

# Scheduling Headquarters Conference Rooms with Outlook - Rejected

• If the room is not available, the meeting request will be declined, and you will get a rejection

| 🖂 Declin                                                                                     | ned: Test meeting that has a conflicting time - Me                                                  | eeting Response            |  |  |
|----------------------------------------------------------------------------------------------|----------------------------------------------------------------------------------------------------|----------------------------|--|--|
| Eile Eo                                                                                      | <u>E</u> dit <u>V</u> iew <u>I</u> nsert F <u>o</u> rmat <u>T</u> ools <u>A</u> ctions <u>H</u> elp |                            |  |  |
| Reply                                                                                        | y   🛃   🐰 🗈 🕰   🎦   🗙   🔺 🔹 🔹 🕘 📮                                                                   |                            |  |  |
| Arial                                                                                        | ▼   10 ▼   <u>A</u>   B <i>I</i> <u>U</u>                                                           | 三三日 律律 。                   |  |  |
| Conferer                                                                                     | ence Room BD 29-117 has declined.                                                                   |                            |  |  |
| From:                                                                                        | Conference Room BD 29-117 Ser                                                                       | nt: Thu 5/29/2008 11:47 AM |  |  |
| To:                                                                                          | Berger, John                                                                                        |                            |  |  |
| Cc:                                                                                          |                                                                                                    |                            |  |  |
| Subject:                                                                                     | Declined: Test meeting that has a conflicting time                                                  |                            |  |  |
| When:                                                                                        | Thursday, May 29, 2008 6:30 PM-7:30 PM.                                                             |                            |  |  |
| Location:                                                                                    | Conference Room BD 29-117                                                                           |                            |  |  |
| Accepted:                                                                                    | No attendees have accepted.                                                                         |                            |  |  |
| Tentative:                                                                                   | : No attendees have tentatively accepted.                                                           |                            |  |  |
| Declined: <u>Conference Room BD 29-117</u>                                                   |                                                                                                    |                            |  |  |
| Your meeting request has been declined. There is a conflict with another meeting already     |                                                                                                    |                            |  |  |
| scheduled for this resource at the requested time. Please select another resource, or try to |                                                                                                    |                            |  |  |
| book your meeting at a different time.                                                       |                                                                                                    |                            |  |  |
| Response type: 0                                                                             |                                                                                                    |                            |  |  |
| Agent Version: 6.5.7618.0                                                                    |                                                                                                    |                            |  |  |
| -                                                                                            |                                                                                                    |                            |  |  |

# Scheduling Headquarters Conference Rooms with Outlook – Recurring Meetings

• If you try to set a recurring meeting for more than 3 months, it will be rejected

•Meeting times without conflict will be accepted; times with conflicts will be rejected

| 🗖 Declined: Recurring Meeting That Is Too Long - Meeting Response                                                                                                    |  |  |  |  |
|----------------------------------------------------------------------------------------------------|--|--|--|--|
| Eile Edit View Insert Format Tools Actions Help                                                                                                    |  |  |  |  |
| 🗄 🕰 Reply   🎒   🐰 🗈 🖺   🎦   🗙   👄 🕶 🗢 🗸   🛞 💂                                                                                                    |  |  |  |  |
| i Arial ▼ 10 ▼ A B I U 三 三 三 译 律 💭                                                                                                    |  |  |  |  |
| Conference Room BD 29-117 has dedined.                                                                                                    |  |  |  |  |
| From:         Conference Room BD 29-117         Sent: Thu 5/29/2008 11:53 AM           To:         Berger, John           Cc:         Example 100 - 100 - |  |  |  |  |
| Subject: Declined: Recurring Meeting That Is Too Long                                                                                                    |  |  |  |  |
| When:         Occurs every Thursday effective 5/29/2008 until 7/31/2009 from 8:00 PM to 8:30 PM.           Location:         Conference Room BD 29-117                                                                                                    |  |  |  |  |
| Accepted: No attendees have accepted.<br>Tentative: No attendees have tentatively accepted.<br>Declined: <u>Conference Room BD 29-117</u>                                                                                                    |  |  |  |  |
| Your meeting request has been declined because the end date of the meeting is beyond the booking window. The booking window end date is 5/29/2009 11:52 AM.                                                                                                    |  |  |  |  |
| Response type: 8<br>Agent Version: 6.5.7618.0                                                                                                    |  |  |  |  |

# Scheduling Headquarters Conference Rooms with Outlook – Recurring Meetings

•Recurring meetings will be accepted even if there are some conflicts

•Conflicting dates will receive a separate 'Decline' message

| 🖾 Accepted:                                                   | Test for Recurring Meeting with One Conflict - Meeting Response 📃 🗖 🕻                                                                                                    | × |
|---------------------------------------------------------------|----------------------------------------------------------------------------------------------------|---|
| Eile Edit Y                                                   | <u>(iew Insert Format Tools A</u> ctions <u>H</u> elp                                                                                                    |   |
| 🛛 🙈 Reply 🛛 🛃                                                 | 🐰 🗈 🖺   🎦   🗙   🛧 🗸 🛷 📲 🞯 🖕                                                                                                    |   |
| Arial                                                         | ▼   10   ▼   <u>A</u>   B <i>I</i> 및   <b>三</b> 喜 喜 汪 課 課 。                                                                                                    |   |
| Conference Ro                                                 | om BD 29-117 has accepted.                                                                                                    |   |
| From: OC<br>To: Berge<br>Cc:                                  | Conference Room BD 29-117 Sent: Thu 5/29/2008 11:57 AM<br>er, John                                                                                                    |   |
| Subject: Accep                                                | pted: Test for Recurring Meeting with One Conflict                                                                                                    |   |
| When: Occu<br>Location: Confe                                 | rs every Thursday effective 5/29/2008 until 7/31/2008 from 7:00 PM to 7:30 PM.<br>erence Room BD 29-117                                                                                                    |   |
| Accepted: <u>Confi</u><br>Tentative: No at<br>Declined: No at | <u>erence Room BD 29-117</u><br>ttendees have tentatively accepted.<br>ttendees have declined.                                                                                                    |   |
| Your meeting<br>2008. Howev<br>select anoth<br>Thursday, M    | g request has been accepted and is confirmed through Friday, August 01,<br>ver, some instances conflicted with previously scheduled meetings. Please<br>er resource for the following instances:<br>lay 29, 2008 |   |
| Response ty                                                   |                                                                                                    |   |

#### Reviewing Calendars for Conference Rooms

•Open Other User's Folder, and open the Calendar folder for the room you want to review

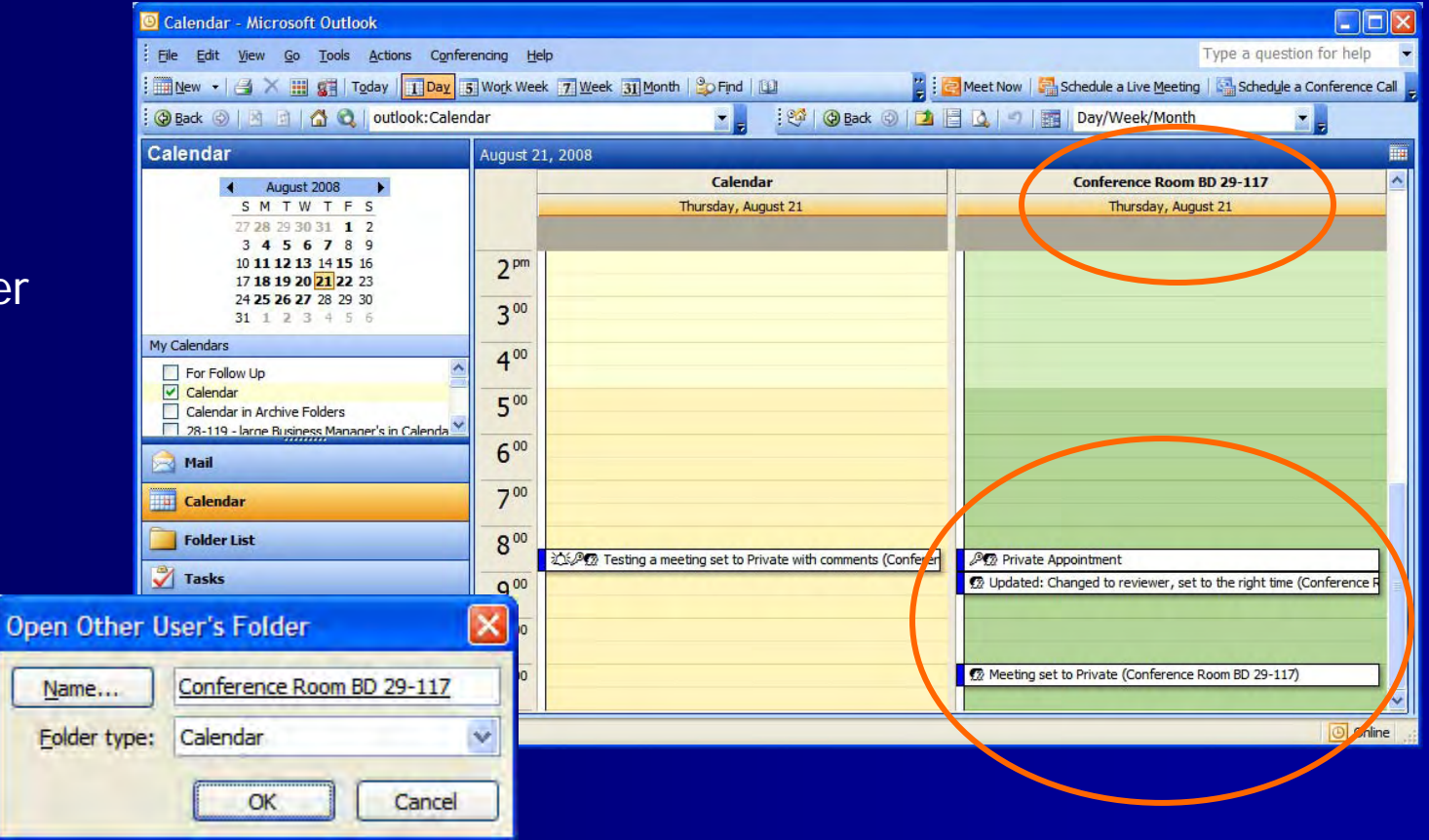

#### **Cancelling Meetings**

•Be considerate to others and cancel meetings that will not be held

•The meeting organizer is the person who is responsible for cancelling meetings that will not be held

•Go to "Actions" and scroll down to "Cancel Meeting"

| Test for Recurring Meeting with One Co                                            | nflict - Recycring Meeting                                                                                 |             |
|-----------------------------------------------------------------------------------|----------------------------------------------------------------------------------------------------|-------------|
| Eile Edit View Insert Format Tools A                                              | ctions Help                                                                                                | -           |
| 🗄 🕞 Save and Close   🖅 Sen <u>d</u> Update 🕞 🌒                                    | New Appointment Ctrl+N                                                                                     | ies 👔 🗙 👘 🖕 |
| Arial 🔹 10 🔹 🗛                                                                    | Recorrence Ctrl+G                                                                                          |             |
| Appointment Scheduling Tracking                                                   | Request Responses     Allow New Time Proposals                                                             |             |
| 1 instance of this recurring appointment conflict                                 | Add or Remove Attendees.                                                                                   |             |
| To                                                                                | Cancel Meeting                                                                                             |             |
| Subject: Test for Recurring Meeting with O<br>Location: Conference Room BD 29-117 | New Message to Attendees <u>Reply with Message</u> Ctrl+R      Reply to All with Message      Ctrl+Shift+R | V           |
| Recurrence: Occurs every Thursday effective                                       | Forward as iCalendar<br>Forward Ctrl+F<br>Show time as: Busy                                               |             |
| Meeting Workspace                                                                 | ig using: Microsoft Webweeling                                                                             | ]           |
|                                                                                   |                                                                                                    |             |
| Contacts                                                                          | Categories                                                                                                 | Private     |

#### **Cancelling Meetings (cont.)**

•When you cancel a meeting, be sure to send the cancellation notice, so the room will be freed up again.

•Cancelled meetings will be removed from the Conference Room calendar

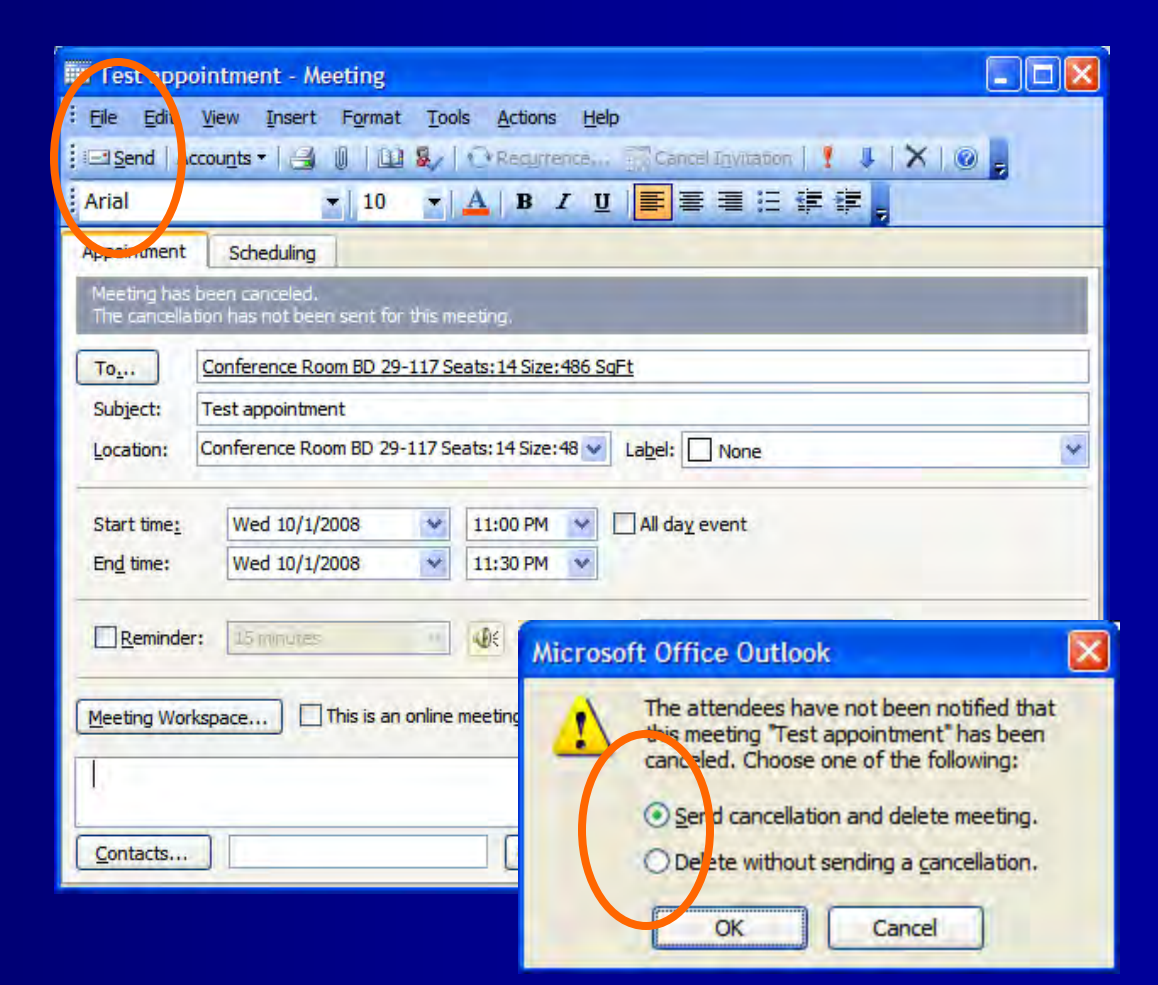

# Scheduling Headquarters Conference Rooms with Outlook Web Access

•Similar to using full Outlook client except:

•OWA can only use the Global Address List

•Find all Conference Rooms by typing "Conference" into the box

•Invite conference rooms as resources

•OWA users can only view free/busy times for calendars

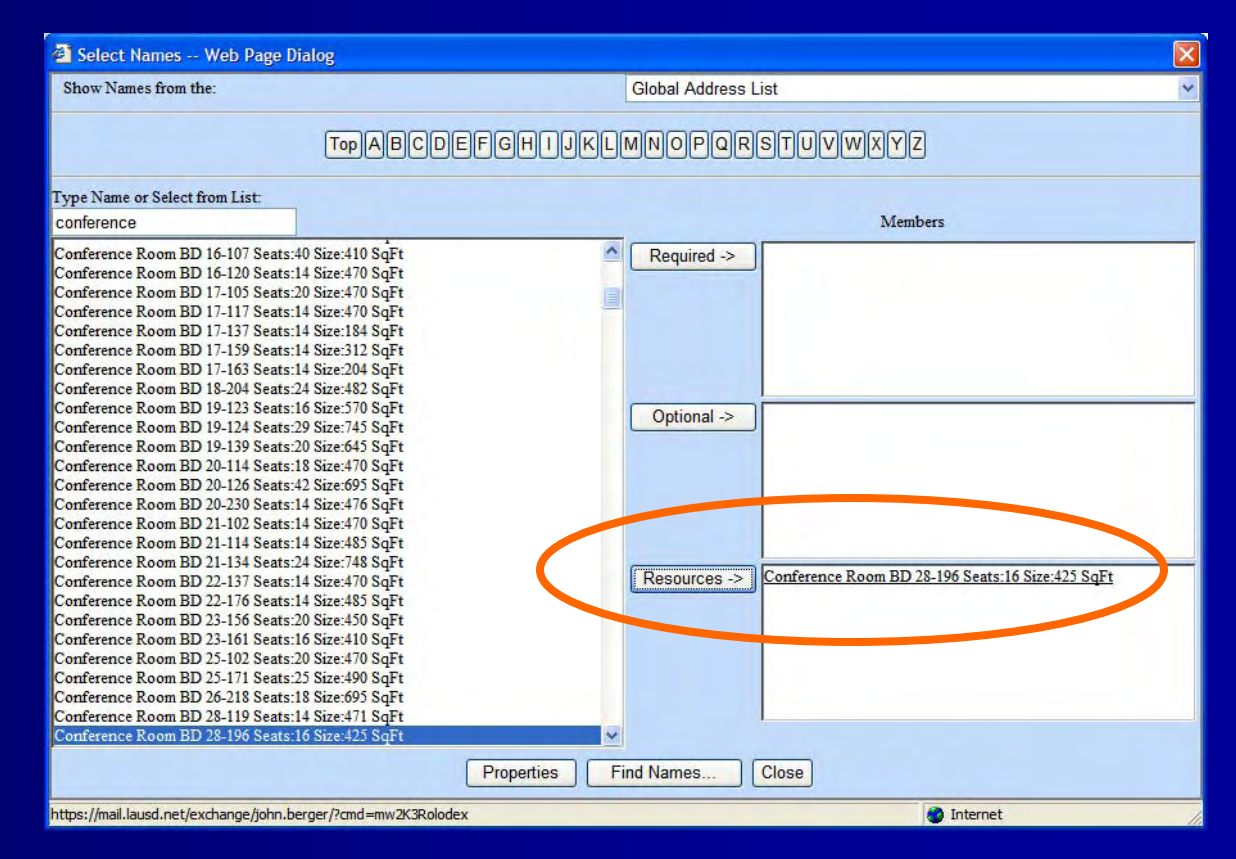

# Let's get started...

#### Congratulations

You have successfully participated in the virtual session on how to schedule a conference room at Headquarters using your LAUSD Microsoft Outlook.

For more information you may visit us at <u>http://mo.laschools.org</u> and click on Policies and Procedures under Headquarters.